## Segítőkártya 186.

## Új elem felvitele a fastruktúrába

## Indító modul: Key2Deal

- 1. Először ki kell választani azt a könyvtárat, amelybe el kell helyezni az alkalmazást, és a könyvtáron belül rá kell állni az egyik alkalmazásra.
- 2. Ezután a képernyő felső részén meg kell nyomni az Új elem beszúrása ( $\stackrel{\textcircled{}}{=}$ ) nyomógombot.
- 3. Ezután el lehet dönteni, hogy a könyvtáron belül a Kijelölt elem elé vagy a Kijelölt elem

után kell beszúrni az új alkalmazást, majd az OK () nyomógombot kell megnyomni.

- 4. Ezután a **Szöveg** mezőben megadható, hogy milyen névvel kerüljön be az új alkalmazás a rendszerbe (például Új gépjármű eladás). Majd az **Applikáció** mező melletti .... nyomógombra kell kattintani.
- 5. A **Futtatható applikációk** nevű ablakon lehet listázni a rendszerben szereplő összes alkalmazást a **Minden program** jelölőnégyzet bejelölésével, valamint a *Lekérdezés*

*futtatása* () nyomógomb megnyomásával.

6. A listából ezután ki kell választani azt az alkalmazást, amelyet be kell tenni a fastruktúrába,

majd a kijelölést követően meg kell nyomni az *OK* (**M**) nyomógombot.

7. Ekkor újra a **Menüelemek karbantartása** nevű ablak jelenik meg, ahol a jobb oldalon még be lehet állítani, hogy melyik felhasználó <u>láthassa</u> és melyik felhasználó <u>használhassa</u> az

adott alkalmazást. Végül az OK ( $\searrow$ ) nyomógombot kell megnyomni és az alkalmazás bekerül a könyvtár megfelelő helyére.